Services

71605228 2022-12-15 Valido a partire dalla versione ENU000A, V2.04.xx

BA01415R/16/IT/04.22-00

# Istruzioni di funzionamento Memograph M, RSG45

Advanced Data Manager Istruzioni addizionali: dispositivo PROFINET

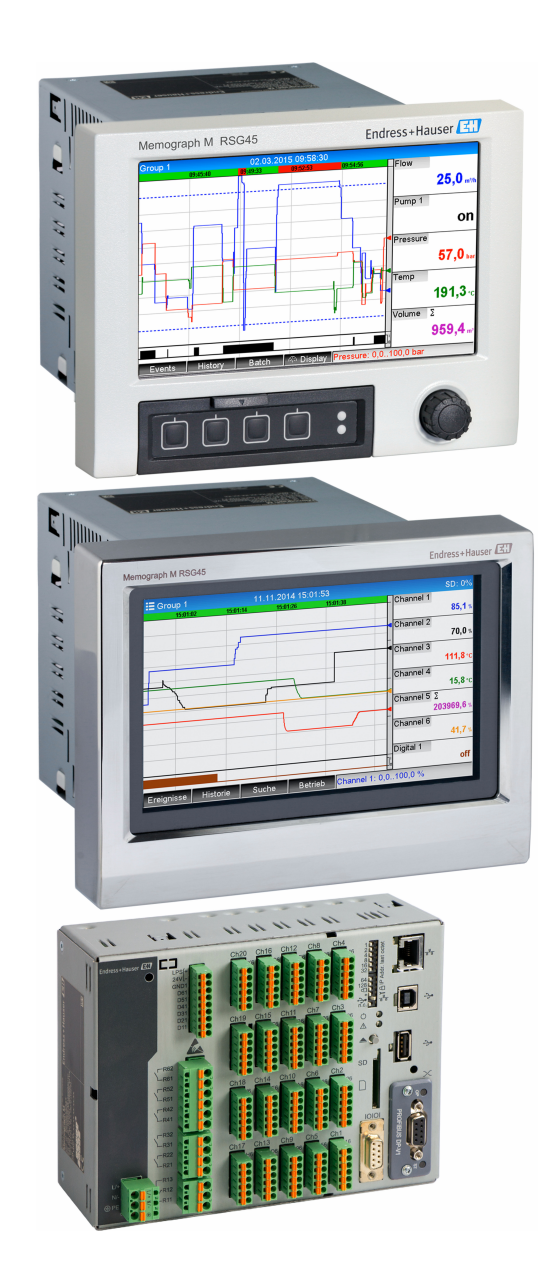

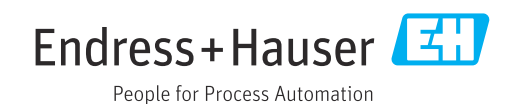

# Indice

| 1   | Inform  | nazioni generali                               | 4   |
|-----|---------|------------------------------------------------|-----|
| 1.1 | Simbol  | i di sicurezza                                 | 4   |
| 1.2 | Fornitu | ıra                                            | . 4 |
| 1.3 | Versior | ni firmware                                    | 4   |
| 1.4 | Connes  | ssioni                                         | . 5 |
|     | 1.4.1   | LED di stato rete                              | 5   |
|     | 1.4.2   | LED di stato modulo                            | 5   |
|     | 1.4.3   | LED di stato porta 1/2                         | . 6 |
| 1.5 | Contro  | llo della presenza del modulo                  |     |
|     | PROFIN  | νετ                                            | . 7 |
| 1.6 | Dati sp | ecifici del protocollo                         | . 8 |
| 2   | Trasn   | nissione dati                                  | 9   |
| 2.1 | Impost  | azioni comunicazione                           | 9   |
| 2.2 | Trasfer | imento ciclico di dati                         | 13  |
|     | 2.2.1   | Dati in ingresso: trasmissione dati.           |     |
|     |         | dispositivo $\rightarrow$ controllore PROFINET | 14  |
|     | 2.2.2   | Dati in uscita: trasmissione dati,             |     |
|     |         | controllore PROFINET $\rightarrow$ dispositivo | 14  |
|     | 2.2.3   | Codifica del byte di stato                     | 15  |
|     | 2.2.4   | Configurazione del trasferimento               |     |
|     |         | ciclico di dati                                | 16  |
|     | 2.2.5   | Verifica dell'eventuale attivazione del        |     |
|     |         | trasferimento ciclico dei dati                 | 27  |
| 2.3 | Trasfer | imento aciclico dati                           | 27  |
|     | 2.3.1   | Trasferimento di testi                         | 27  |
|     | 2.3.2   | Dati batch                                     | 27  |
|     | 2.3.3   | Relè                                           | 30  |
|     | 2.3.4   | Modifica dei valori di soglia                  | 30  |
| 3   | Ricero  | ca guasti                                      | 32  |
| 4   | Elenc   | o di abbreviazioni/definizioni                 |     |
|     | dei te  | rmini                                          | 32  |

# 1 Informazioni generali

### 1.1 Simboli di sicurezza

### A PERICOLO

Questo simbolo segnala una situazione pericolosa, che causa lesioni gravi o mortali se non evitata.

### **AVVERTENZA**

Questo simbolo segnala una situazione pericolosa, che può causare lesioni gravi o mortali se non evitata.

### **ATTENZIONE**

Questo simbolo segnala una situazione pericolosa, che può causare lesioni di lieve o media entità se non evitata.

### **AVVISO**

Questo simbolo contiene informazioni su procedure e altri fatti che non causano lesioni personali.

La funzione è abilitata soltanto con un modulo PROFIBUS, versione V2.15 e superiore.

## 1.2 Fornitura

### **AVVISO**

Questo manuale contiene una descrizione addizionale di un'opzione software speciale.

Queste istruzioni addizionali non sostituiscono le Istruzioni di funzionamento!

► Le informazioni dettagliate sono riportate nelle Istruzioni di funzionamento e nella documentazione supplementare.

Disponibile per tutte le versioni del dispositivo mediante:

- Internet: www.endress.com/deviceviewer
- Smartphone/tablet: app Endress+Hauser Operations

Qui è possibile scaricare il file GSD corretto per il proprio dispositivo.

In alternativa, è anche possibile scaricare il file GSD dalla pagina del prodotto su Internet: www.endress.com/rsg45 → Downloads

## 1.3 Versioni firmware

Revisioni software

| Software<br>Versione/data | Modifiche del<br>software                    | Versione del<br>software di<br>analisi FDM | Versione del server OPC | Istruzioni di<br>funzionamento |
|---------------------------|----------------------------------------------|--------------------------------------------|-------------------------|--------------------------------|
| V02.00.06 /<br>12.2015    | Software originale                           | V1.3.0 e successive                        | V5.00.03 e successive   | BA01415R/09/IT/<br>01.15       |
| V02.01.03 /<br>07.2016    | Funzionalità<br>estesa/correzione<br>dei bug |                                            |                         | BA01415R/09/IT/<br>02.16       |
| V02.04.02 /<br>08.2018    | Funzionalità<br>estesa/correzione<br>dei bug |                                            |                         | BA01415R/09/IT/<br>03.18       |
| V2.04.06 /<br>10.2022     | Correzioni dei bug                           | V1.6.3 e successive                        | V5.00.07 e successive   | BA01415R/09/EN<br>/04.22-00    |

### 1.4 Connessioni

Vista della connessione PROFINET sul dispositivo

| 1<br>2<br>3<br>4 | LED di stato rete<br>LED di stato modulo<br>LED di stato porta 1<br>LED di stato porta 2 |          |
|------------------|------------------------------------------------------------------------------------------|----------|
|                  |                                                                                          | A0051115 |

### 1.4.1 LED di stato rete

Descrizione funzionale del LED di stato rete

| LED di stato rete                   | Indicatore per                                                                                          |
|-------------------------------------|----------------------------------------------------------------------------------------------------|
| Spento                              | Non online/assenza di tensione                                                                          |
| Verde                               | Online, trasferimento dati attivo                                                                       |
| Verde lampeggiante (1<br>lampeggio) | Online, trasferimento dati interrotto o trasferimento dati errato                                       |
| Verde lampeggiante                  | Prova lampeggio per l'identificazione del dispositivo nella rete                                        |
| Rosso                               | Errore critico nel modulo PROFINET (anche il LED di stato modulo è illuminato di rosso)                 |
| Rosso lampeggiante (1<br>lampeggio) | Nome dispositivo non assegnato                                                                          |
| Rosso lampeggiante (2<br>lampeggi)  | Indirizzo IP non assegnato                                                                              |
| Rosso lampeggiante (3<br>lampeggi)  | La configurazione di slot/subslot nel modulo è diversa dalla<br>configurazione di slot/subslot ricevuta |

### 1.4.2 LED di stato modulo

Descrizione funzionale del LED di stato modulo

| LED di stato modulo                 | Indicatore per                                                                                                    |
|-------------------------------------|----------------------------------------------------------------------------------------------------|
| Spento                              | Assenza di tensione o mancata inizializzazione                                                                                                    |
| Verde                               | Inizializzato                                                                                                    |
| Verde lampeggiante (1<br>lampeggio) | Inizializzato, diagnostica disponibile                                                                                                    |
| Rosso                               | Errore di eccezione<br>Errore critico nel modulo PROFINET (anche il LED di stato rete è<br>illuminato di rosso)                                                      |
| Rosso/verde lampeggiante            | Aggiornamento firmware al modulo PROFINET $\rightarrow$ Durante questa fase<br>non si deve spegnere il dispositivo per evitare di danneggiarlo<br>irrimediabilmente. |

## 1.4.3 LED di stato porta 1/2

Descrizione funzionale del LED di stato porta 1 e porta 2

| LED di stato porta 1/2 | Indicatore per                                |
|------------------------|-----------------------------------------------|
| Spento                 | Scollegato dalla rete                         |
| Verde                  | Collegato alla rete, comunicazione non attiva |
| Verde, lampeggiante    | Collegato alla rete, comunicazione attiva     |

## 1.5 Controllo della presenza del modulo PROFINET

I seguenti menu possono essere usati per controllare se è stata rilevata la presenza di un modulo PROFINET installato:

a) Menu principale → Diagnostica → Info dispositivo → Opzione dispositivo → Bus di campo:

| ૨,//Device options |                              | 990005-000 |
|--------------------|------------------------------|------------|
| Slot 1             | : Universal inputs           |            |
| Slot 2             | : Universal inputs           |            |
| Slot 3             | : Universal inputs           |            |
| Slot 4             | : Not assigned               |            |
| Slot 5             | : Digital inputs             |            |
| Communication      | : USB + Ethernet + RS232/485 |            |
| Fieldbus           | : PROFINET                   |            |
| Modbus Master      | : No                         |            |
| Application        | : Maths                      |            |
| Front of housing   | : with interfaces            |            |
| X Back             |                              |            |
|                    |                              |            |
|                    |                              |            |
|                    |                              |            |
| ESC                | ∫ Help ∫                     |            |
|                    |                              |            |

I Controllo della presenza del modulo PROFINET in "Opzioni dispositivo"

L'opzione **Bus di campo** del menu indica se, ed eventualmente quale, modulo del bus di campo è stato rilevato. Se si tratta di un modulo PROFINET, viene indicato come mostrato sopra.

b) Menu principale  $\rightarrow$  Diagnostica  $\rightarrow$  PROFINET:

| Actual diagnostics | : OK                                                                                                    |
|--------------------|----------------------------------------------------------------------------------------------------|
| Actual diagnostics | . UK                                                                                                    |
|                    |                                                                                                    |
| Last diagnostics   | : M284: Firmware update                                                                                                    |
| Last restart       | : 06.08.2015 15:41:50                                                                                                    |
| Diagnosis list     |                                                                                                    |
| Event logbook      |                                                                                                    |
| Device information |                                                                                                    |
| Measured values    |                                                                                                    |
| Outputs            |                                                                                                    |
| Simulation         |                                                                                                    |
| ► PROFINET         |                                                                                                    |
| Initialize modem   |                                                                                                    |
| X Back             |                                                                                                    |
|                    |                                                                                                    |
|                    |                                                                                                    |
|                    |                                                                                                    |
|                    |                                                                                                    |
| ESU                |                                                                                                    |
|                    | <ul> <li>Diagnosis list</li> <li>Event logbook</li> <li>Device information</li> <li>Measured values</li> <li>Outputs</li> <li>Simulation</li> <li>PROFINET</li> <li>Initialize modem</li> <li>X Back</li> </ul> |

2 Controllo della presenza del modulo PROFINET in "Diagnostica"

A differenza dell'opzione **a**) questa opzione del menu viene visualizzata soltanto se è stato rilevato un modulo PROFINET. Una descrizione dettagliata di questo menu è disponibile nella Sezione 2 "Trasmissione dati"  $\rightarrow \square 9$ .

Se è stato rilevato un modulo PROFINET, le informazioni aggiuntive **Qualsiasi bus**, **Versione firmware** e **Numero di serie** relative al modulo rilevato vengono visualizzate in **Menu principale**  $\rightarrow$  **Diagnostica**  $\rightarrow$  **Info dispositivo**  $\rightarrow$  **Hardware**.

| Slot 3           | : Universal inputs      | ^        |
|------------------|-------------------------|----------|
| Firmware Version | : ENA00×A V1.20.01      |          |
| Serial number    | : 39185AC0 OK           |          |
| Slot 4           | : Not assigned          |          |
| Slot 5           | : Digital inputs        |          |
| Firmware Version | : END00×A V1.20.01work4 |          |
| Serial number    | : 3918604A OK           | 1        |
| Anybus           | : PROFINET M40 Standard |          |
| Firmware Version | : 1.09.05               |          |
| Serial number    | : A024A7BB              |          |
| X Back           |                         | <b>`</b> |
| ESC              | Help                    |          |

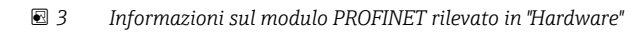

# 1.6 Dati specifici del protocollo

| Protocollo                                 | "Application layer protocol for decentral device periphery and distributed automation", versione 2.31                                                                                                    |
|--------------------------------------------|----------------------------------------------------------------------------------------------------|
| Classe di conformità                       | B (funzioni aggiuntive: Legacy, MRP, DeviceAccess)                                                                                                    |
| Classe Netload                             | Ш                                                                                                    |
| Tipo di comunicazione                      | 100 MBit/s                                                                                                    |
| Profilo del dispositivo                    | Identificativo interfaccia applicazione 0xF600<br>Dispositivo generico                                                                                                    |
| Manufacturer ID                            | 0x11                                                                                                    |
| Device ID                                  | 0x86FA                                                                                                    |
| File descrittivi del dispositivo<br>(GSD)  | Informazioni e file disponibili all'indirizzo:<br>• www.endress.com<br>• www.profibus.org                                                                                                    |
| Velocità di trasmissione                   | Automatica 100 Mbps con rilevamento full-duplex                                                                                                    |
| Tempi del ciclo                            | Da 1 ms                                                                                                    |
| Polarità                                   | Polarità automatica per la correzione automatica di coppie incrociate TxD e RxD                                                                                                    |
| Connessioni supportate                     | <ul> <li>1 x AR (Application Relation)</li> <li>1 x ingresso/uscita CR (Communication Relation)</li> <li>1 x allarme CR (Communication Relation)</li> <li>1 x dati registrati CR (Communication Relation)</li> <li>2 x AR (Application Relation)</li> <li>1 x dati registrati CR (Communication Relation)</li> </ul> |
| Configurazione del nome del<br>dispositivo | Protocollo DCP                                                                                                    |

# 2 Trasmissione dati

Tutti i parametri relativi alla trasmissione dati PROFINET sono raggruppati nel menu principale in **Diagnostica**  $\rightarrow$  **PROFINET**.

Questo è diviso in due aree principali:

- Comunicazione (fare riferimento alla sezione "Impostazioni comunicazione" → 
   <sup>(1)</sup> 9)

## 2.1 Impostazioni comunicazione

Le impostazioni usate per la comunicazione PROFINET sono visualizzate in questo menu. I parametri da (**indirizzo MAC** a **Nome della stazione**) e i rispettivi valori correnti sono visualizzati nella "Sezione 3 Impostazioni comunicazione PROFINET":

| ዊ //PROFINET             |                    | 090004-000 |
|--------------------------|--------------------|------------|
| MAC-Address              | :00-30-11-0F-AD-C4 |            |
| IP address               | : 000.000.000.000  |            |
| Subnetmask               | : 000.000.000.000  |            |
| Gateway                  | : 000.000.000.000  |            |
| Name of station          | :                  |            |
| Slot 2: Universal inputs |                    |            |
| Slot 3: Digital inputs   |                    |            |
| Slot 4: Maths            |                    |            |
| X Back                   |                    |            |
|                          |                    |            |
|                          |                    |            |
|                          |                    |            |
|                          |                    |            |
|                          |                    |            |
|                          |                    |            |
| ESC                      | Help               |            |
| ESC                      |                    |            |
|                          |                    |            |

4 Impostazioni comunicazione PROFINET

L'indirizzo MAC è un indirizzo hardware univoco memorizzato nel dispositivo e non modificabile. Viene ad esempio usato per identificare il dispositivo in una rete. Ad eccezione dell'indirizzo MAC, tutti gli altri parametri sono configurati tramite il bus di campo (controllore PROFINET o strumento corrispondente). Questa visualizzazione viene usata per controllare le eventuali impostazioni di comunicazione impiegate.

Il modo in cui sono configurati i parametri **Indirizzo IP**, **Subnet mask**, **Gateway** e **Nome della stazione** dipende dallo strumento impiegato. Per ulteriori informazioni, fare riferimento allo strumento.

Configurazione manuale: (SIMATIC Manager STEP7 V5.5)

Di seguito è descritta un'opzione per la configurazione manuale con lo strumento **SIMATIC Manager STEP7 V5.5**. Un prerequisito per tale configurazione è che il computer impiegato (PC, portatile, ecc.) sia collegato alla rete PROFINET e lo strumento sia preconfigurato per l'accesso alla rete PROFINET.

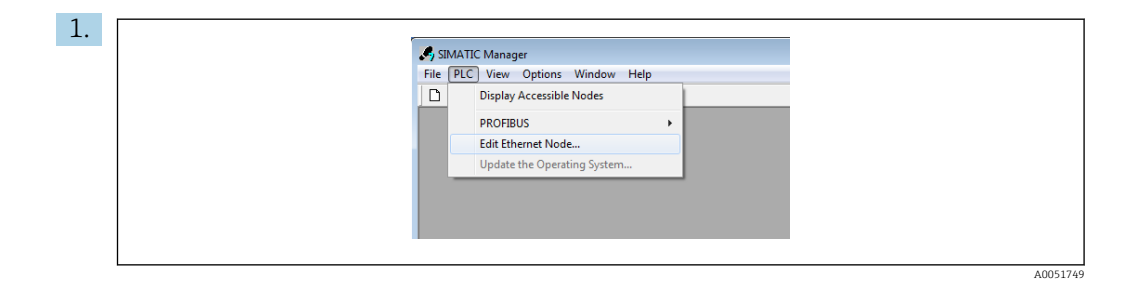

Dal menu principale di SIMATIC Manager, selezionare **PLC**  $\rightarrow$  **Modifica nodo Ethernet**.

- 🖙 Si apre una nuova finestra **Modifica nodo Ethernet**.
- 2. Fare clic su **Naviga...** in questa finestra. Si apre un'altra finestra, che mostra i dispositivi presenti nella rete PROFINET. Selezionare il dispositivo PROFINET da configurare e confermare selezionando **OK**.
  - └→ L'indirizzo MAC può essere usato per selezionare il dispositivo in quanto è specifico per ciascun dispositivo.

|                                                                                                | Browse Network                                    | t - 1 MODES                                               |                               |
|------------------------------------------------------------------------------------------------|---------------------------------------------------|-----------------------------------------------------------|-------------------------------|
| Ethernet node     MAC address:                                                                 | Nodes accessible online Browse Stop               | I IP address MAC address I<br>0 0 0 0 00-30-11 GF-AD-C4 / | Pevice type Name<br>BCC40-PIR |
| Set IP configuration  Use IP parameters  IP address:  Subnet mask:                             | Gateway C Do not use router C Use router Address: | 1<br>7<br>7<br>7<br>7                                     |                               |
| C Ditain IP addess from a DHCP server<br>Identified by<br>Client ID C MAC addess<br>Client ID: | C Device                                          | MAC addess: 00-30-11-10-00-87                             | ncel Help                     |
| Assign Pr Contguestion Assign device name Device name                                          | Assign Name                                       | ) 82579LM Gigabit Network Cr                              |                               |
| Reset to factory settings                                                                      | Reset                                             |                                                           |                               |
| Close                                                                                          | Help                                              | 1                                                         |                               |

L'indirizzo MAC del dispositivo selezionato viene ora visualizzato in **Nodo Ethernet**. È ora possibile impostare **Indirizzo IP** e **Subnet mask** in **Imposta configurazione IP** e il nome del dispositivo (= **Nome della stazione**) in **Assegna nome dispositivo**. In questo caso, l'impostazione **Gateway** viene effettuata dallo stesso strumento alla sezione dell'opzione **Non usare il router**.

|  | Edit Ethernet Node                                                                                                    |
|--|----------------------------------------------------------------------------------------------------|
|  | Ethemet node Nodes accessible online MAC address: 00.30.11.0F.AD.C4 Browce                                               |
|  | Set IP configuration  G Use IP parameters                                                                                |
|  | IP addless:        IP addless:     192.168.0.5     G bo not use router       Subnet mask:     255.255.0     C Use router |
|  | C Obtain IP address from a DHCP server<br>Identified by<br>C Olient ID C MAC address C Device name<br>Client ID:         |
|  | Assign IP Configuration Assign device name                                                                               |
|  | Device name: XXX Assign Name                                                                                             |
|  | Reset to factory settings Reset                                                                                          |
|  | Close                                                                                                    |

Le impostazioni vengono inviate al dispositivo premendo **Assegna configurazione IP** e **Assegna nome**.

 Le impostazioni sono quindi indicate nel menu principale del dispositivo in Diagnostica → PROFINET.

| ዲ7/PROFINET              |                    |
|--------------------------|--------------------|
| MAC-Address              | :00-30-11-0F-AD-C4 |
| IP address               | : 192.168.000.005  |
| Subnetmask               | : 255.255.255.000  |
| Gateway                  | : 192.168.000.005  |
| Name of station          | : xxx              |
| Slot 2: Universal inputs |                    |
| Slot 3: Digital inputs   |                    |
| Slot 4: Maths            |                    |
| X Back                   |                    |
|                          |                    |
|                          |                    |
|                          |                    |
|                          |                    |
|                          |                    |
|                          |                    |
| ESC                      | Help               |
|                          | Нер                |
|                          |                    |

**Configurazione manuale** (TIA Portal STEP7 V13):

Di seguito è descritta un'opzione per la configurazione manuale con lo strumento **TIA Portal STEP7 V13**. Un prerequisito per tale configurazione è che il computer impiegato (PC, portatile, ecc.) sia collegato alla rete PROFINET e lo strumento sia preconfigurato per l'accesso alla rete PROFINET.

| Stemens - C:UsersitestadminiDocuments/Automation/Profinet SAS Wall |           |  |
|--------------------------------------------------------------------|-----------|--|
| Project Edit View Insert Online Options Tools Win                  | idow Help |  |
| 📑 🎦 🔚 Save project 进 🐰 💷 🗊 🗙 🏷 ± (🖛 ± 🖥                            |           |  |
| Project tree                                                       |           |  |
| Devices                                                            |           |  |
| · · · · · · · · · · · · · · · · · · ·                              | 🔲 🗃       |  |
| 2                                                                  |           |  |
| 🛓 💌 🔄 Profinet SAS Wall                                            | ~         |  |
| 🚆 📑 Add new device                                                 |           |  |
| Devices & networks                                                 |           |  |
| PLC_S7-1500 [CPU 1516-3 PN/DP]                                     |           |  |
| Common data                                                        |           |  |
| Documentation settings                                             |           |  |
| Languages & resources                                              |           |  |
| ↓ Monline access                                                   |           |  |
| DisplayInide interfaces                                            |           |  |
| COM (KS232/PPI multi-master cable)                                 |           |  |
| COM <2> [KS252/PPI multi-master cable]                             |           |  |
| Indete accessible devices                                          |           |  |
| Course accessible devices                                          |           |  |
|                                                                    |           |  |

Nella vista del progetto TIA Portal, selezionare **Struttura progetto**  $\rightarrow$  **Accesso online**, quindi selezionare **Aggiorna dispositivi accessibili** nella connessione della relativa rete.

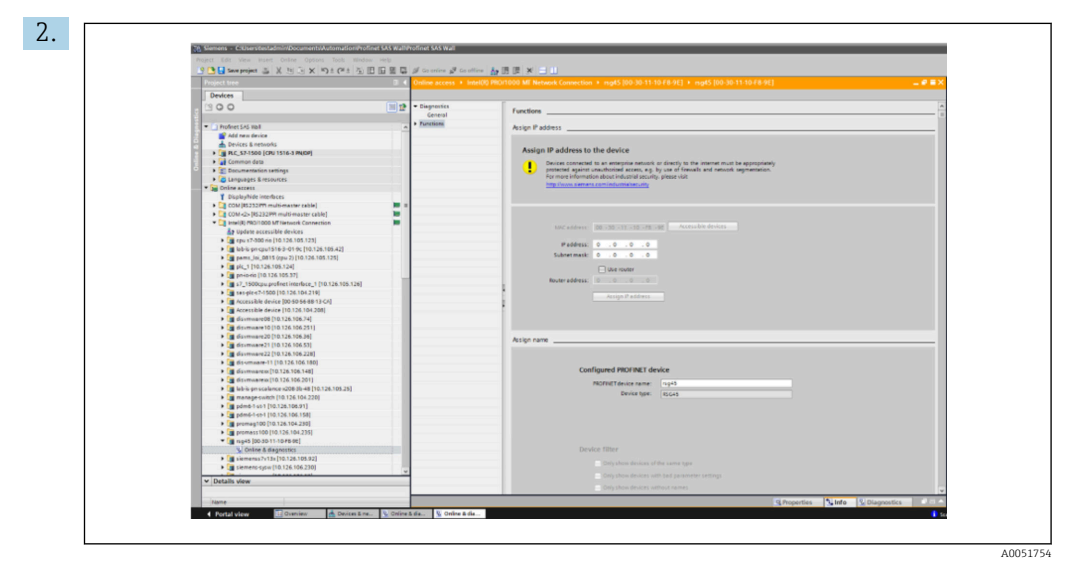

Selezionare il dispositivo PROFINET da configurare e fare doppio clic per aprire la finestra **Online e diagnostica**. L'indirizzo MAC può essere usato per selezionare il dispositivo in quanto è specifico per ciascun dispositivo.

| Functions                                                                                                  |
|----------------------------------------------------------------------------------------------------|
| Assign IP address                                                                                          |
| Assign IP address to the device                                                                            |
| For more information about industrial security, please visit<br>http://www.siemens.com/industrialisecurity |
| MHC address: 00 - 30 - 11 - 10 - F8 - 9E Accessible devices                                                |
| IP address: 10 . 126 . 104 . 229                                                                           |
| Subnet mask: 255 . 255 . 252 . 0                                                                           |
| Router address: 0 . 0 . 0 . 0                                                                              |
| Assign IP address                                                                                          |
|                                                                                                    |
| Assign name                                                                                                |
|                                                                                                    |
| Configured PROFINET device                                                                                 |
| PROFINET device name: rsg45<br>Device type: RSG45                                                          |
|                                                                                                    |

L'indirizzo MAC del dispositivo selezionato viene ora visualizzato in **Funzioni**. È ora possibile impostare **Indirizzo IP** e **Subnet mask** in **Assegna indirizzo IP** e il nome del dispositivo (= **Nome della stazione**) in **Assegna nome dispositivo**. In questo caso, l'impostazione **Gateway** viene effettuata dallo stesso strumento alla sezione dell'opzione **Non usare il router**.

4. Le impostazioni vengono inviate al dispositivo premendo **Assegna configurazione IP** e **Assegna nome**.

| Status signal :       ✓ OK         Menu > Diagnostics > PROFINET         MAC-Address       00-30-11-10-F8-9E         Maddress       010.126.104.229         Subnetmask       255.255.252.000         Gateway       010.126.104.229         Name of station       XXX | Device tag :                 | Testnetwork       |
|----------------------------------------------------------------------------------------------------|------------------------------|-------------------|
| Menu > Diagnostics > PROFINET         MAC-Address       00-30-11-10-F8-9E         Imaddress       010.126.104.229         Subnetmask       255.255.252.000         Gateway       010.126.104.229         Name of station       XXX                                   | Status signal :              | ок                |
| MAC-Address     00-30-11-10-F8-9E       Maddress     010.126.104.229       Subnetmask     255.255.252.000       Gateway     010.126.104.229       Name of station     XXX                                                                                            |                              |                   |
| MAC-Address         00-30-11-10-F8-9E           maddress         010.126.104.229           Subnetmask         255.255.250.00           Gateway         010.126.104.229           Name of station         XXX                                                         | menu > Diagnosuics > PROFINE |                   |
| Address     010.126.104.229       Subnetmask     255.255.252.000       Gateway     010.126.104.229       Name of station     XXX                                                                                                    | MAC-Address                  | 00-30-11-10-F8-9E |
| Subnetmask     255.255.252.000       Gateway     010.126.104.229       Name of station     XXX                                                                                                    | address                      | 010.126.104.229   |
| Gateway 010.126.104.229<br>Name of station XXX                                                                                                    | Subnetmask                   | 255.255.252.000   |
| Name of station XXX                                                                                                    | Gateway                      | 010.126.104.229   |
|                                                                                                    | Name of station              | xxx               |

Le impostazioni sono quindi indicate nel menu principale del dispositivo in **Diagnostica**  $\rightarrow$  **PROFINET** e nel web server.

## 2.2 Trasferimento ciclico di dati

∟.

PROFINET può essere usato per trasferire ciclicamente i valori degli ingressi universali 1-40, ingressi digitale 1-20 e canali matematici 1-12.

Il trasferimento ciclico dei dati viene configurato esclusivamente mediante il controllore PROFINET, che trasmette la configurazione al dispositivo quando si stabilisce il collegamento per il trasferimento ciclico dei dati. Il dispositivo riceve la configurazione, ne controlla la validità e si adatta alla nuova configurazione, a condizione che questa sia valida. Non è necessaria alcuna impostazione sul dispositivo. Una descrizione più dettagliata del processo è disponibile nella sezione "Configurazione del trasferimento ciclico di dati".

Spiegazione dei tipi di dati usati:

- Uint8: 1 byte, numero intero
- Uint16: 2 byte, numero intero
- Float32: 4 byte, numero a virgola mobile (IEEE-754, singola precisione)
- Float64: 8 byte, numero a virgola mobile (IEEE-754, doppia precisione)

Ciascun valore viene sempre trasferito con un byte di stato, che ne descrive l'usabilità e segue direttamente l'effettivo valore.

Esempio: valore istantaneo (Float32+Uint8)

- Valore: Float32 → 4 byte
- Stato: Uint8  $\rightarrow$  1 byte (vedere la sezione "Codifica del byte di stato"  $\rightarrow \implies$  15)
- Dati trasferiti (5 byte): Byte 0-3: Float32; Byte 4: stato

# 2.2.1 Dati in ingresso: trasmissione dati, dispositivo → controllore PROFINET

I dati in ingresso sono costituiti da valori trasmessi da un dispositivo al controllore PROFINET nel corso di un trasferimento ciclico dei dati.

I seguenti valori possono essere trasmessi dal dispositivo al controllore PROFINET:

| Valore                  | Struttura dei dati              | Dimensione dati<br>(byte) | Scrivibili su                                                |
|-------------------------|---------------------------------|---------------------------|--------------------------------------------------------------|
| Valore istantaneo       | Valore: Float32<br>Stato: Uint8 | 5                         | Ingressi universali, canali matematici                       |
| Stato digitale          | Valore: Uint16<br>Stato: Uint8  | 3                         | Ingressi digitali, canali matematici                         |
| Totalizzatore (Float32) | Valore: Float32<br>Stato: Uint8 | 5                         | Ingressi universali, ingressi digitali, canali<br>matematici |
| Totalizzatore (Float64) | Valore: Float64<br>Stato: Uint8 | 9                         | Ingressi universali, ingressi digitali, canali<br>matematici |

Dati in ingresso trasferibili

L'interpretazione del valore rosso dipende dalla configurazione dell'ingresso/canale. Il valore istantaneo di un ingresso universale può, ad esempio, essere il risultato di una misura con termocoppia o di una misura di corrente.

Per la descrizione dettagliata sulla modalità di configurazione di ingressi/canali, fare riferimento alle Istruzioni di funzionamento.

# 2.2.2 Dati in uscita: trasmissione dati, controllore PROFINET $\rightarrow$ dispositivo

I dati in uscita sono costituiti da valori trasmessi da un controllore PROFINET al dispositivo nel corso di un trasferimento ciclico dei dati.

I seguenti valori possono essere trasmessi dal controllore PROFINET al dispositivo:

| Dati in | uscita | ricevibili |
|---------|--------|------------|
|---------|--------|------------|

| Valore            | Struttura dei dati              | Dimensione dati (byte) | Letti da            |
|-------------------|---------------------------------|------------------------|---------------------|
| Valore istantaneo | Valore: Float32<br>Stato: Uint8 | 5                      | Ingressi universali |
| Stato digitale    | Valore: Uint16<br>Stato: Uint8  | 3                      | Ingressi digitali   |

Per usare un valore ricevuto dal controllore PROFINET, occorre configurare adeguatamente l'ingresso (universale/digitale). A tal fine, occorre selezionare **PROFINET** come il segnale in ingresso. In caso contrario, il valore ricevuto, comprendente il byte di stato, viene soltanto bufferizzato; non viene elaborato o salvato nel dispositivo.

Esempio per ingresso universale 4:

| Signal : Switched off<br>X Back<br>Signal<br>Switched off<br>Current<br>Voltage<br>Resistance therm., RTD<br>Thermocouple<br>Pulse counter<br>Frequency input<br>PROFINET<br>X Cancel | <b>Յ<sup>≮</sup>//Univer</b> sal input 4 |                        | 220000-003 |
|----------------------------------------------------------------------------------------------------|------------------------------------------|------------------------|------------|
| X Back Signal Switched off Current Voltage Resistance therm., RTD Thermocouple Pulse counter Frequency input PROFINET X Cancel                                                        | Signal                                   | : Switched off         |            |
| Signal<br>Switched off<br>Current<br>Voltage<br>Resistance therm., RTD<br>Thermocouple<br>Pulse counter<br>Frequency input<br>PROFINET<br>X Cancel                                    | X Back                                   |                        |            |
| Switched off<br>Current<br>Voltage<br>Resistance therm., RTD<br>Thermocouple<br>Pulse counter<br>Frequency input<br>PROFINET<br>X Cancel                                              |                                          | Signal                 |            |
| Current<br>Voltage<br>Resistance therm., RTD<br>Thermocouple<br>Pulse counter<br>Frequency input<br>PROFINET<br>X Cancel                                                              |                                          | Switched off           |            |
| Voltage<br>Resistance therm., RTD<br>Thermocouple<br>Pulse counter<br>Frequency input<br>PROFINET<br>X Cancel                                                                         |                                          | Current                |            |
| Resistance therm., RTD<br>Thermocouple<br>Pulse counter<br>Frequency input<br>PROFINET<br>X Cancel                                                                                    |                                          | Voltage                |            |
| Thermocouple<br>Pulse counter<br>Frequency input<br>PROFINET<br>X Cancel                                                                                                    |                                          | Resistance therm., RTD |            |
| Pulse counter<br>Frequency input<br>PROFINET<br>X Cancel                                                                                                    |                                          | Thermocouple           |            |
| PROFINET<br>X Cancel                                                                                                    |                                          | Pulse counter          |            |
| X Cancel                                                                                                    |                                          | Frequency input        |            |
|                                                                                                    |                                          | PROFINE I              |            |
|                                                                                                    |                                          |                        |            |
|                                                                                                    |                                          |                        |            |
|                                                                                                    | ESC OK                                   | Help                   |            |
|                                                                                                    |                                          |                        |            |
| ESC OK Help                                                                                                    |                                          |                        |            |

Configurazione di PROFINET come segnale in ingresso

### 2.2.3 Codifica del byte di stato

### Dati in ingresso

Il byte di stato di un ingresso/canale che viene trasmesso al controllore PROFINET può contenere i seguenti valori:

| Codifica | del byte | di stato | per i d | lati in | ingresso |
|----------|----------|----------|---------|---------|----------|
| ,        |          |          | L       |         | J        |

| Valore (in formato<br>esadecimale) | Significato                                       | Possibili cause                                                                                                    |
|------------------------------------|---------------------------------------------------|----------------------------------------------------------------------------------------------------|
| 0x24                               | Il valore trasferito non può<br>essere utilizzato | <ul> <li>Circuito aperto del cavo</li> <li>Cortocircuito</li> <li>Errore del sensore/dell'ingresso</li> <li>Valore calcolato non valido</li> </ul> |
| 0x28                               | Il valore trasferito non può<br>essere utilizzato | <ul><li>campo di misura del sensore non raggiunto</li><li>Superato campo di misura del sensore</li></ul>                                           |
| 0x4B                               | Valore incerto                                    | L'ingresso/canale restituisce un valore equivalente<br>anziché il valore calcolato                                                                 |
| 0x80                               | Valore OK                                         |                                                                                                    |

### Dati in uscita

Il byte di stato di un segnale in ingresso ricevuto dal controllore PROFINET viene interpretato dal dispositivo come segue:

Interpretazione del byte di stato per i dati in uscita

| Valore (in formato esadecimale) | Significato                                                                         |
|---------------------------------|-------------------------------------------------------------------------------------|
| 0x00 - 0x3F                     | Valore non utilizzabile                                                             |
| 0x40 - 0x7F                     | Valore incerto $\rightarrow$ il valore viene usato, ma viene visualizzato un errore |
| 0x80 – 0xFF                     | Valore OK                                                                           |

### 2.2.4 Configurazione del trasferimento ciclico di dati

Il trasferimento ciclico dei dati viene configurato esclusivamente nel controllore PROFINET. L'ingresso/canale o i suoi dati in ingresso e/o uscita vengono selezionati attraverso la configurazione degli slot/subslot con la quale viene configurato un controllore PROFINET (vedere la sezione "Configurazione slot/subslot").

La configurazione correntemente impiegata (trasferimento ciclico di dati attivo) o l'ultima salvata (trasferimento ciclico di dati non attivo) viene visualizzata nel dispositivo (vedere la sezione "Visualizzazione della configurazione di slot/subslot nel dispositivo").

### Configurazione slot/subslot

La configurazione degli slot definisce l'eventuale tipo di canale impiegato.

La configurazione del subslot di uno slot definisce i dati in ingresso e/o uscita usati. Il numero del subslot determina il numero del canale nel dispositivo.

La tabella seguente mostra l'assegnazione di ingressi/canali agli slot/subslot:

| Slot | N. ident. modulo | Tipo di canale      | Subslot | Ingresso/canale        |
|------|------------------|---------------------|---------|------------------------|
| 2    | 0x02000028       | Ingressi universali | 1       | Ingresso universale 1  |
|      |                  |                     | 2       | Ingresso universale 2  |
|      |                  |                     |         |                        |
|      |                  |                     | 39      | Ingresso universale 39 |
|      |                  |                     | 40      | Ingresso universale 40 |
| 3    | 0x03000014       | Ingressi digitali   | 1       | Ingresso digitale 1    |
|      |                  |                     | 2       | Ingresso digitale 2    |
|      |                  |                     |         |                        |
|      |                  |                     | 19      | Ingresso digitale19    |
|      |                  |                     | 20      | Ingresso digitale20    |
| 4    | 0x0400000C       | Canali matematici   | 1       | Canale matematico 1    |
|      |                  |                     | 2       | Canale matematico 2    |
|      |                  |                     |         |                        |
|      |                  |                     | 11      | Canale matematico 11   |
|      |                  |                     | 12      | Canale matematico 12   |

Figura: Slot/subslot ↔ ingressi/canali

Per distinguere il valore o la combinazione di valori trasmessi e/o ricevuti, i subslot sono configurati mediante numeri di identificazione dei sottomoduli. La tabella seguente fornisce una panoramica dei numeri di identificazione dei sottomoduli e della loro assegnazione agli ingressi/canali:

Figura: N. ident. sottomodulo ↔ dati in ingresso/uscita

| N. ident.<br>sottomodulo | Sorgente dati               | Direzione dei dati    | Lunghezza (byte) | Disponibile in                                                  |
|--------------------------|-----------------------------|-----------------------|------------------|-----------------------------------------------------------------|
| 0x01000001               | In: valore istantaneo       | Solo dati in ingresso | In: 5            | Ingressi universali,<br>canali matematici                       |
| 0x01000002               | In: stato digitale          | Solo dati in ingresso | In: 3            | Ingressi universali,<br>canali matematici                       |
| 0x01000003               | In: totalizzatore (Float32) | Solo dati in ingresso | In: 5            | Ingressi universali,<br>ingressi digitali,<br>canali matematici |

| N. ident.<br>sottomodulo | Sorgente dati                                         | Direzione dei dati          | Lunghezza (byte) | Disponibile in                                                  |
|--------------------------|-------------------------------------------------------|-----------------------------|------------------|-----------------------------------------------------------------|
| 0x01000004               | In: totalizzatore (Float64)                           | Solo dati in ingresso       | In: 9            | Ingressi universali,<br>ingressi digitali,<br>canali matematici |
| 0x01000005               | In: valore istantaneo +<br>totalizzatore (Float32)    | Solo dati in ingresso       | In: 10 (=5+5)    | Ingressi universali,<br>canali matematici                       |
| 0x01000006               | In: valore istantaneo +<br>totalizzatore (Float64)    | Solo dati in ingresso       | In: 14 (=5+9)    | Ingressi universali,<br>canali matematici                       |
| 0x01000007               | In: stato digitale +<br>totalizzatore (Float32)       | Solo dati in ingresso       | In: 8 (=3+5)     | Ingressi digitali                                               |
| 0x01000008               | In: stato digitale +<br>totalizzatore (Float64)       | Solo dati in ingresso       | In: 12 (3+9)     | Ingressi digitali                                               |
| 0x02000001               | Out: valore istantaneo                                | Solo dati in uscita         | Out: 5           | Ingressi universali                                             |
| 0x02000002               | Out: stato digitale                                   | Solo dati in uscita         | Out: 3           | Ingressi digitali                                               |
| 0x03000001               | In: totalizzatore (Float32)<br>Out: valore istantaneo | Dati in ingresso/<br>uscita | In: 5<br>Out: 5  | Ingressi universali                                             |
| 0x03000002               | In: totalizzatore (Float64)<br>Out: valore istantaneo | Dati in ingresso/<br>uscita | In: 9<br>Out: 5  | Ingressi universali                                             |
| 0x03000003               | In: totalizzatore (Float32)<br>Out: stato digitale    | Dati in ingresso/<br>uscita | In: 5<br>Out: 3  | Ingressi digitali                                               |
| 0x03000004               | In: totalizzatore (Float64)<br>Out: stato digitale    | Dati in ingresso/<br>uscita | In: 9<br>Out: 3  | Ingressi digitali                                               |

In caso di combinazioni di valori che restituiscano più valori in una direzione dei dati (xx + yy), l'ordine dell'elenco determina l'ordine di trasferimento. Esempio: "0x01000005":

In: valore istantaneo + totalizzatore (Float32)

Lunghezza dati: 10 byte

Byte 0-4: valore istantaneo comprendente byte di stato

Byte 5-9: totalizzatore (Float32) comprendente byte di stato

### Configurazione di un controllore PROFINET

Per la configurazione di un controllore PROFINET per il trasferimento ciclico dei dati è necessario il file descrittivo del dispositivo **GSDML-Vu.uu-vvvv-wwww-xxxxyyzz.xml**. I caratteri finali (**xxxxyyzz**) del nome del file, descrivono la data di emissione:

- xxxx = anno
- yy = mese
- zz = giorno

Il primo file pubblicato è denominato **GSDML-V2.32-EH-RSG45-xxxxyyzz.xml** ed è disponibile soltanto in inglese.

Questo file contiene tutte le informazioni necessarie per l'operazione e viene importato nello strumento usato per la configurazione del controllore PROFINET. Il processo di configurazione dipende dallo strumento usato. Per ulteriori informazioni, fare riferimento allo strumento.

| File GSDML                        | Firmware compatibile |
|-----------------------------------|----------------------|
| GSDML-V2.32-EH-RSG45-xxxxyyzz.xml | V2.00.06 - V2.01.03  |
| GSDML-V2.34-EH-RSG45-xxxxyyzz.xml | Da V2.04.02          |

Di seguito è descritta la configurazione basata su un controllore Siemens (S7 315-2 PN/DP) con l'impiego dello strumento **SIMATIC STEP 7 V5.5** e **TIA Portal STEP 7 V13**. È

necessaria una certa famigliarità con lo strumento (creazione di un progetto, importazione di un file GSD) perché per queste operazioni non viene qui fornita una spiegazione più dettagliata.

### Selezione del dispositivo in HW-Config (SIMATIC STEP 7 V5.5)

Dopo l'importazione del file GSD, il dispositivo è disponibile nel catalogo in **PROFINET IO**  $\rightarrow$  **Dispositivi di campo aggiuntivi**  $\rightarrow$  **Generale**  $\rightarrow$  ...:

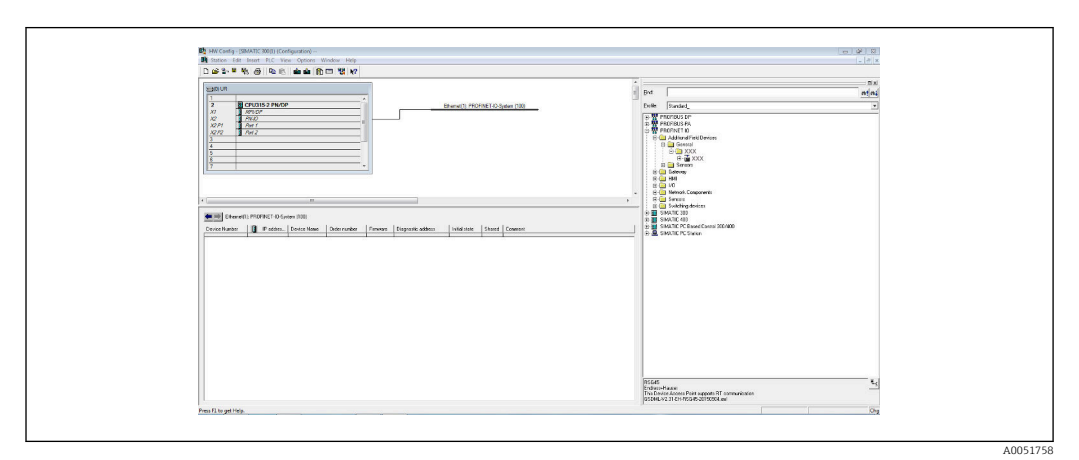

Image: Second Second

|                                                                                                    |                                |                                    | 122 1                                                                                                    |   |
|----------------------------------------------------------------------------------------------------|--------------------------------|------------------------------------|----------------------------------------------------------------------------------------------------|---|
| (D) UR                                                                                                    |                                |                                    | i Bnd                                                                                                    | , |
| 2 CPU315-2 PN/DP                                                                                                    | ^                              | hemet(1): PROFINET-IO-System (100) | Paile Standard                                                                                                    | - |
| X(1) 1992 P<br>X(2) 794,0<br>X(2) 794,0<br>X(2) 764 7<br>X(2) 764 7<br>X(2) 764 7<br>X(2) 764 7<br>X(2) 764 7<br>X(2) 764 7<br>X(2) 7<br>X(2) 7 |                                |                                    | BY Profession     By Profession     By Prof |   |
|                                                                                                    |                                |                                    | - B Network Components                                                                                                    |   |
| - mained                                                                                                    |                                |                                    | B Switching devices                                                                                                    |   |
| Cha III Math                                                                                                    | laterate lister latera late    | utrateur Ionna                     | SIMATIC 400                                                                                                    |   |
| 0 11g45                                                                                                    | 130451 430451 010<br>ISG45 200 | Connen                             | B.      SIMATIC PC Station                                                                                                    |   |
| PT PM                                                                                                    | 2047                           |                                    |                                                                                                    |   |
| 72 For 2                                                                                                    | 2339                           |                                    |                                                                                                    |   |
| 23                                                                                                    |                                |                                    |                                                                                                    |   |
| *                                                                                                    |                                |                                    |                                                                                                    |   |
|                                                                                                    |                                |                                    |                                                                                                    |   |
|                                                                                                    |                                |                                    |                                                                                                    |   |
|                                                                                                    |                                |                                    |                                                                                                    |   |
|                                                                                                    |                                |                                    |                                                                                                    |   |
|                                                                                                    |                                |                                    |                                                                                                    |   |
|                                                                                                    |                                |                                    |                                                                                                    |   |
|                                                                                                    |                                |                                    | BSG45                                                                                                    |   |
|                                                                                                    |                                |                                    | This Device Access Point supports RT communication                                                                                                    |   |

Image: The second second se

Fare clic con il tasto sinistro sul dispositivo **RSG45** e, tenendo premuto il pulsante del mouse, collegare il dispositivo alla rete PROFINET.

Nella configurazione standard, tutti gli slot sono vuoti, ad eccezione dello 0 (corrisponde allo slot 0 nella figura sopra). Nello slot 0, il **Punto di accesso dispositivo** è configurato permanentemente con la seguente struttura:

Slot 0: DAP

• 0: rsg45

Descrizione/configurazione del dispositivo: qui viene visualizzato il nome assegnato in questa configurazione (=Nome della stazione). Il nome assegnato nella configurazione deve corrispondere a quello impostato nel dispositivo, perché il dispositivo viene identificato per lo scambio ciclico dei dati in base al suo nome.

- X1: PN-IO Descrizione/configurazione dell'interfaccia PROFINET: tempi di aggiornamento, tempi di monitoraggio, ridondanza del supporto, ecc.
- P1: porta 1 / P2: porta 2
   Descrizione/configurazione delle porte fisiche: topologia, opzioni disponibili, ecc.

Lo slot 1 attualmente non viene usato e quindi non può essere configurato. L'eventuale configurazione di questo slot verrà respinta dal dispositivo.

### Selezione del dispositivo nel catalogo hardware TIA Portal STEP 7 V13

Dopo l'importazione del file GSD, il dispositivo è disponibile nel catalogo in **PROFINET IO**  $\rightarrow$  **Dispositivi di campo aggiuntivi**  $\rightarrow$  **Generale**  $\rightarrow$  **E**+H Memograph M RSG45:

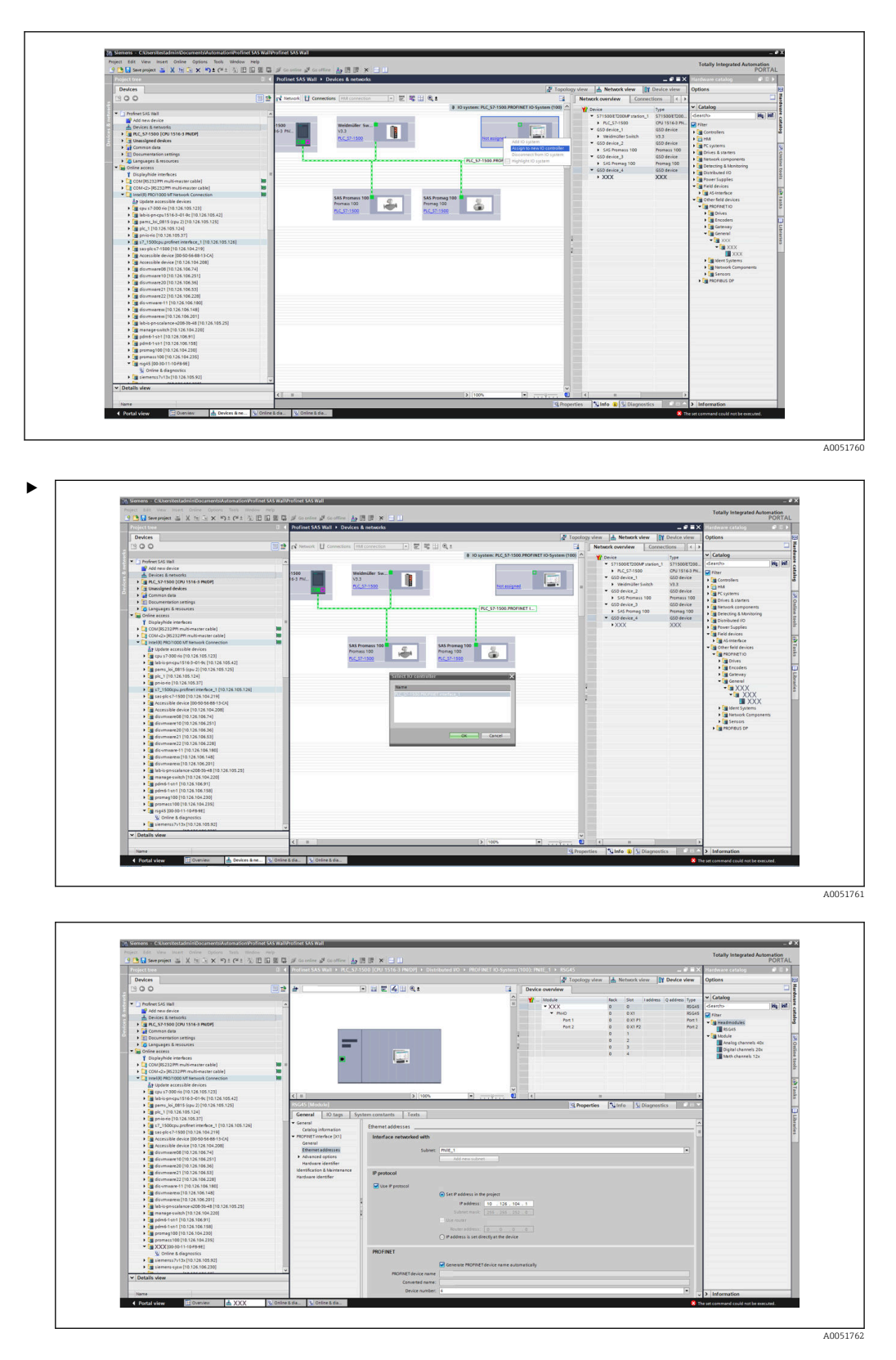

Fare clic con il tasto sinistro sul dispositivo **RSG45** e, tenendo premuto il pulsante del mouse, trascinare il dispositivo nella vista della rete, quindi assegnarlo ad una rete PROFINET (controllore IO).

Nella configurazione standard, tutti gli slot sono vuoti, ad eccezione dello 0 (corrisponde allo slot 0 nella figura sopra). Nello slot 0, il **Punto di accesso dispositivo** è configurato permanentemente con la seguente struttura:

Slot 0: DAP

• 0: rsg45

Descrizione/configurazione del dispositivo: qui viene visualizzato il nome assegnato in questa configurazione (=Nome della stazione). Il nome assegnato nella configurazione deve corrispondere a quello impostato nel dispositivo, perché il dispositivo viene identificato per lo scambio ciclico dei dati in base al suo nome.

• X1: PN-IO

Descrizione/configurazione dell'interfaccia PROFINET: tempi di aggiornamento, tempi di monitoraggio, ridondanza del supporto, ecc.

- P1: porta 1 / P2: porta 2
- Descrizione/configurazione delle porte fisiche: topologia, opzioni disponibili, ecc.

Lo slot 1 attualmente non viene usato e quindi non può essere configurato. L'eventuale configurazione di questo slot verrà respinta dal dispositivo.

### Selezione dei dati da trasferire (SIMATIC STEP 7 V5.5 e TIA Portal V13)

I dati ciclici vengono configurati in due fasi:

Nella prima fase, vengono selezionati il tipo e il numero di ingressi/canali disponibile attraverso la configurazione dello slot con un modulo.

Nella seconda fase, vengono stabiliti l'ingresso/canale e i dati da trasferire attraverso la configurazione del subslot con un sottomodulo.

La figura seguente offre una panoramica dei moduli e sottomoduli disponibili in base alle specifiche della **Tabella, Figura: Slot/subslot ↔ ingressi/canali** e **Tabella, Figura: Numero sottomodulo ↔ dati in ingresso/uscita**:

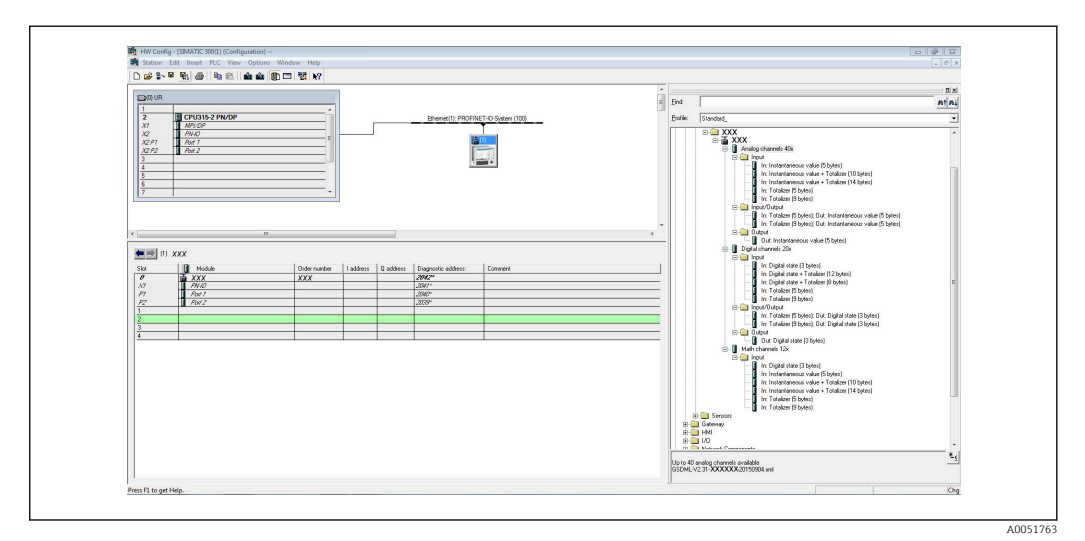

🖻 8 Configurazione di slot/subslot in TIA Portal

|                                                                                                    |       | Budiest CAS Well x BC 52 5500 (20) 1515 2 (N/D) x Distributed UD x B00ENET IO System (100), BME 1 x                                                                                                    |
|----------------------------------------------------------------------------------------------------|-------|----------------------------------------------------------------------------------------------------|
| Frogett dee                                                                                                    |       |                                                                                                    |
| Devices                                                                                                    |       | Topology view A Network view Options                                                                                                    |
| 1300                                                                                                    | 100   | A XX A R R C A R C A C Overview                                                                                                    |
|                                                                                                    |       | A W Modula Back Dire Laddress Tona V Catalog                                                                                                    |
| Profinet SAS IIIall                                                                                                    | ~     | - XXX 0 0 XXX Seento Mu M                                                                                                    |
| Add new device                                                                                                    |       | • PHO 0 9X1 XXX C Fire                                                                                                    |
| d Devices & networks                                                                                                    | 1000  | 9 1                                                                                                    |
| PLC_57-1500 [CPU 1516-3 PN(DP]                                                                                                    | _     | 0 2                                                                                                    |
| Common data                                                                                                    |       | 0 2                                                                                                    |
| Documentation settings                                                                                                    |       | 0 4 Management and a                                                                                                    |
| Languages & resources                                                                                                    | - 21  | Divisi channeli. Na                                                                                                    |
| Device Access                                                                                                    | -     | The second second                                                                                                    |
| Control 12 2 2 2 2 2 2 2 2 2 2 2 2 2 2 2 2 2 2                                                                                                     | 10.00 |                                                                                                    |
| Contractor intermediter (able)                                                                                                    | - 21  |                                                                                                    |
| T Intellig BOUTOOD MENatoria Connection                                                                                                    | 100   |                                                                                                    |
| la ladata accarcible devicer                                                                                                    |       |                                                                                                    |
| File ray \$7400 do [10 126 105 121]                                                                                                    |       | ×                                                                                                    |
| I history (\$16.0,01.0,100,100,421)                                                                                                    |       | < II > 100% •                                                                                                    |
| 1 mages 1st 0015 (res 7) (10 176 105 175)                                                                                                    | - 11  | Properties Vinto SiDiagnostics                                                                                                    |
| Im ele 1 [10 126 105 124]                                                                                                    |       | Const                                                                                                    |
| priorio [10.126.105.37]                                                                                                    | -     | United and a second second sec |
| 1500cpu profest interface 1 [10.126.105.126]                                                                                                    | 11    |                                                                                                    |
| File sas-eld-s7-1500 [10 126.104.219]                                                                                                    |       | No how we have a set of the set of the set o |
| Accessible device [00:50:56:68-13:CA]                                                                                                    |       | nu properties avalation.                                                                                                    |
| Accessible device [10.126.104.208]                                                                                                    |       | to properties can be thown at the moment, there is either no object selected or the selected object boos not have any displayed a properties.                                                                                                    |
| <ul> <li>disumware08 [10.126.106.74]</li> </ul>                                                                                                    | - 11  |                                                                                                    |
| dissemmare10 [10.126.106.251]                                                                                                    |       |                                                                                                    |
| disumware20 [10.126.106.36]                                                                                                    |       |                                                                                                    |
| disumware21 [10.126.106.53]                                                                                                    |       |                                                                                                    |
| disumware22 [10.126.106.228]                                                                                                    |       |                                                                                                    |
| <ul> <li>dis-servere-11 [10.126.106.180]</li> </ul>                                                                                                    | - 10  |                                                                                                    |
| <ul> <li>disuminareix (10.126.105.148)</li> </ul>                                                                                                    | - 1   |                                                                                                    |
| <ul> <li>disumwarexx[10.126.106.201]</li> </ul>                                                                                                    |       |                                                                                                    |
| Isb-is-pn-scalance-s208-38-48 [10.126.105.25]                                                                                                    |       |                                                                                                    |
| <ul> <li>Immenage-switch [10.126.104.220]</li> </ul>                                                                                                    |       |                                                                                                    |
| • [ pdm6-1-6-1 [10.126.106.91]                                                                                                    | - 1   |                                                                                                    |
| • pare-1-st-1 (10.126.106.158)                                                                                                    | - 1   |                                                                                                    |
| pressag100 [10.126.104.230]                                                                                                    |       |                                                                                                    |
| • (a) promass rov [10.126.(04.235]                                                                                                    | - 1   |                                                                                                    |
| • ( X,X, ( 20-30-11-10-10-06)                                                                                                    |       |                                                                                                    |
| Contraction of the state of the state of the | - 1   |                                                                                                    |
| 10 10 10 10 10 10 10 10 10 10 10 10 10 1                                                                                                    |       |                                                                                                    |
|                                                                                                    | ×     |                                                                                                    |
| V Details view                                                                                                    |       |                                                                                                    |
|                                                                                                    |       |                                                                                                    |
|                                                                                                    |       | > Information                                                                                                    |
| 19274                                                                                                    |       |                                                                                                    |

🗟 9 Configurazione di slot/subslot in TIA Portal

2.

Per una migliore panoramica, i sottomoduli selezionabili in un modulo sono divisi in tre categorie:

- 1. Ingresso: qui sono raggruppati tutti i sottomoduli selezionabili che emettono soltanto dati in ingresso.
  - Ingresso/uscita: qui sono raggruppati tutti i sottomoduli selezionabili che emettono dati in ingresso e ricevono dati in uscita.
- Uscita: qui sono raggruppati tutti i sottomoduli selezionabili che ricevono soltanto dati in uscita.

A seconda dello strumento impiegato, viene visualizzato il numero di identificazione modulo/numero di identificazione sottomodulo e/o il testo per numero di identificazione modulo/numero di identificazione sottomodulo nel file GSD. In questo caso, viene visualizzato il testo memorizzato anziché il numero di identificazione modulo/numero di identificazione sottomodulo:

| Testo visualiz | zato                                            | N. ident.<br>modulo | N. ident.<br>sottomodulo |
|----------------|-------------------------------------------------|---------------------|--------------------------|
| Modulo         | Canali analogici 40x                            | 0x02000028          |                          |
|                | Canali digitali 20x                             | 0x03000014          |                          |
|                | Canali matematici 12x                           | 0x0400000C          |                          |
| Sottomodulo    | In: valore istantaneo (5 byte)                  |                     | 0x01000001               |
|                | In: stato digitale (3 byte)                     |                     | 0x01000002               |
|                | In: totalizzatore (5 byte)                      |                     | 0x01000003               |
|                | In: totalizzatore (9 byte)                      |                     | 0x01000004               |
|                | In: valore istantaneo + totalizzatore (10 byte) |                     | 0x01000005               |
|                | In: valore istantaneo + totalizzatore (14 byte) |                     | 0x01000006               |
|                | In: stato digitale + totalizzatore (8 byte)     |                     | 0x01000007               |
|                | In: stato digitale + totalizzatore (12 byte)    |                     | 0x01000008               |
|                | Out: valore istantaneo (5 byte)                 |                     | 0x02000001               |

Figura: Testi di modulo/sottomodulo nel file GSD ↔ numero di identificazione modulo/ numero di identificazione sottomodulo

| Testo visuali: | zzato                                                       | N. ident.<br>modulo | N. ident.<br>sottomodulo |
|----------------|-------------------------------------------------------------|---------------------|--------------------------|
|                | Out: stato digitale (3 byte)                                |                     | 0x02000002               |
|                | In: totalizzatore (5 byte); Out: valore istantaneo (5 byte) |                     | 0x03000001               |
|                | In: totalizzatore (9 byte); Out: valore istantaneo (5 byte) |                     | 0x03000002               |
|                | In: totalizzatore (5 byte); Out: stato digitale (3 byte)    |                     | 0x03000003               |
|                | In: totalizzatore (9 byte); Out: stato digitale (3 byte)    |                     | 0x03000004               |

Di seguito è mostrata una configurazione basata sugli ingressi digitali; questa è comunque identica per tutti gli altri ingressi/canali.

Occorre prima configurare lo slot 3 con il modulo **canali digitali 20x**. Al termine di questa operazione, il valore visualizzato aumenta del numero di subslot configurabili:

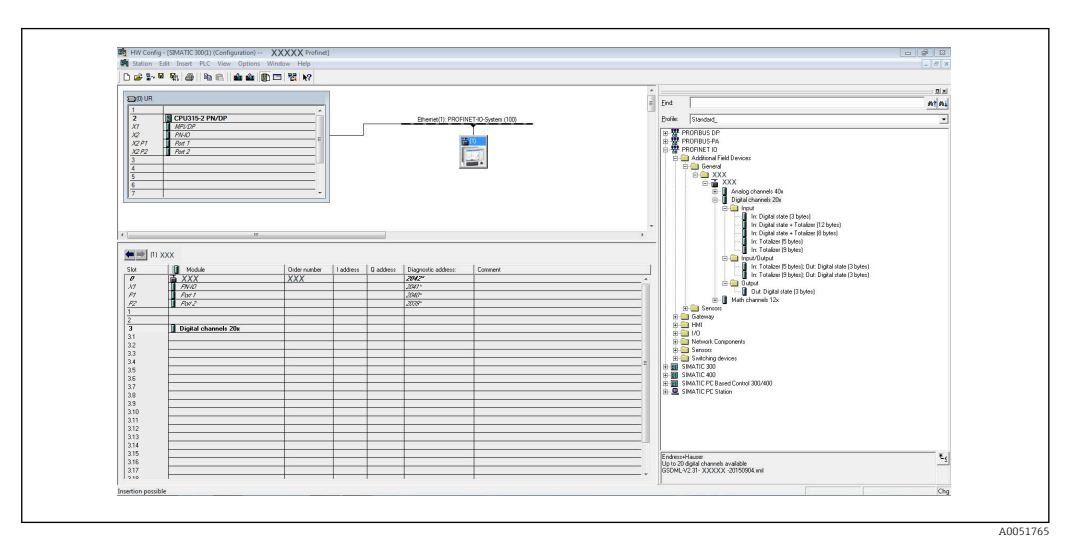

🖻 10 Visualizzazione dei subslot configurabili in HW-Config

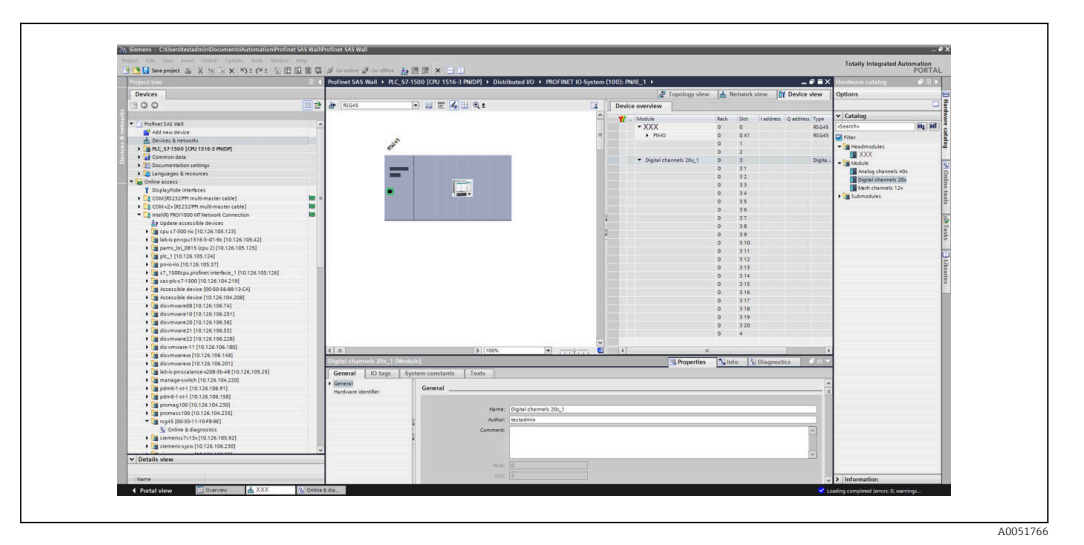

11 Visualizzazione dei subslot configurabili in TIA portal

È ora possibile configurare i subslot con i sottomoduli corrispondente. In questo esempio, tutti i sottomoduli disponibili vengono distribuiti tra i subslot 1-8 (corrispondenti agli ingressi digitali 1-8) in modo che ciascun subslot venga configurato con un altro sottomodulo:

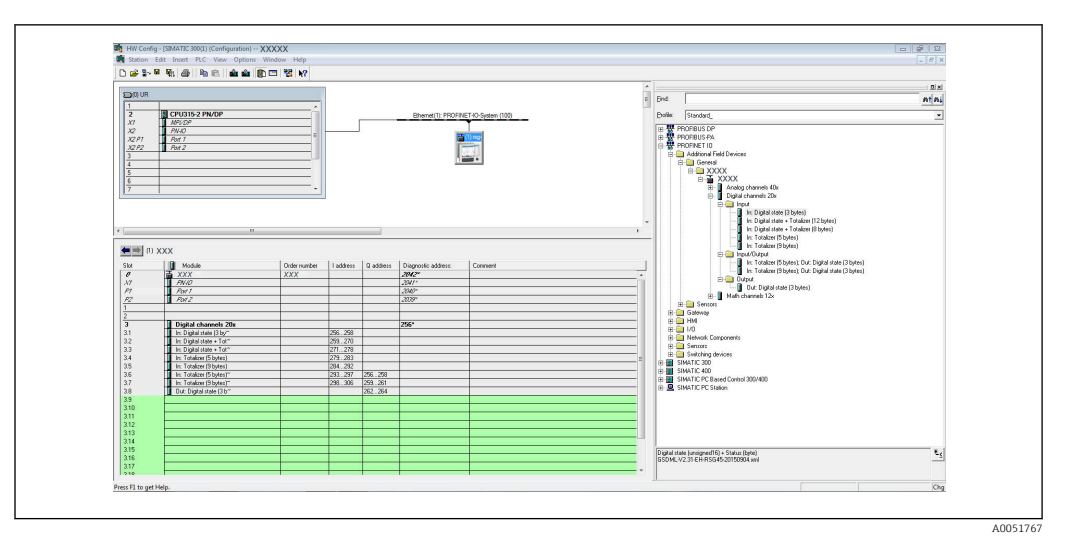

🖻 12 Configurazione degli ingressi digitali in HW-Config

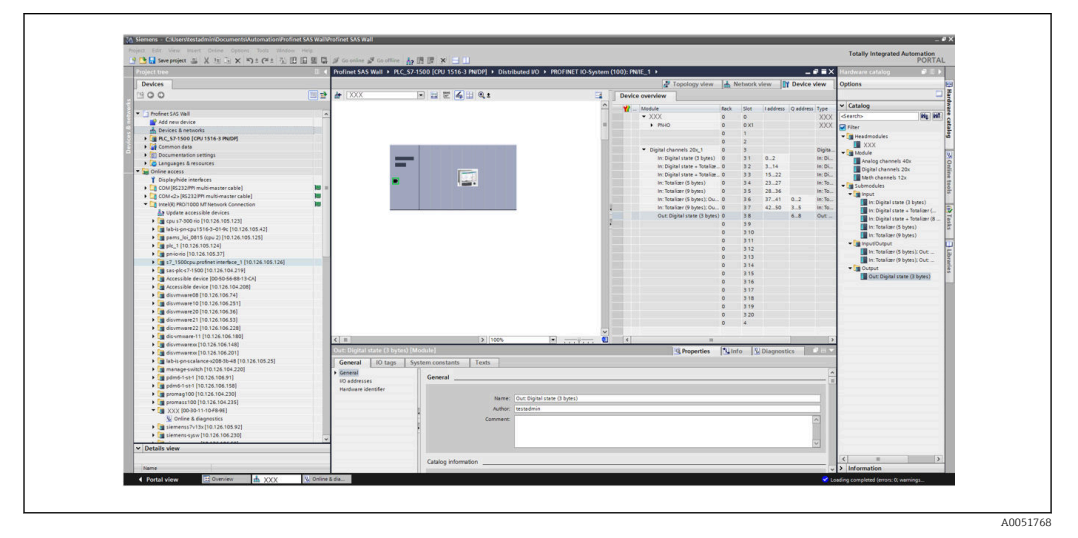

🖻 13 Configurazione degli ingressi digitali in TIA Portal

Durante la configurazione, il numero totale di byte trasferiti in ciascuna direzione dei dati non deve essere superiore a 280. Questi valori di soglia (ingresso: max. 280 byte; uscita: max. 280 byte) sono memorizzati nel file GSD e vengono solitamente verificati anche dallo strumento usato.

Al termine della configurazione di slot/subslot, questa viene trasferita al controllore.

Il controllore, dopo aver ricevuto la configurazione di slot/subslot, tenta di avviare il trasferimento ciclico dei dati. Quando viene stabilita la connessione, la configurazione di slot/subslot viene trasmessa al dispositivo. Durante la fase di adattamento, il dispositivo potrebbe scomparire brevemente dalla rete PROFINET. Questo succede se il dispositivo ha ricevuto una configurazione che richiede il riavvio dell'interfaccia PROFINET.

### Adattamento del dispositivo alla configurazione ricevuta

Mentre si stabilisce la connessione, il controllore PROFINET trasmette la configurazione di slot/subslot al dispositivo, il quale ne verifica la validità. In caso di configurazione non valida, il dispositivo ignora la configurazione ricevuta e mantiene quella corrente. Se la configurazione è valida, il dispositivo si adatta di conseguenza. Se la configurazione è identica a quella corrente, il dispositivo inizia immediatamente il trasferimento ciclico dei dati.

Se, invece, la configurazione ricevuta è diversa da quella corrente, il dispositivo si scollega brevemente dalla rete PROFINET per riavviare l'interfaccia PROFINET con la nuova configurazione.

È possibile monitorare/controllare il riavvio come segue:

1. Menu principale  $\rightarrow$  Diagnostica  $\rightarrow$  PROFINET:

| ዲ7/PROFINET              |                     | 090004-000 |
|--------------------------|---------------------|------------|
| MAC-Address              | : 00-30-11-0F-AD-C4 |            |
| IP address               | : 000.000.000.000   |            |
| Subnetmask               | : 000.000.000.000   |            |
| Gateway                  | : 000.000.000.000   |            |
| Name of station          | :                   |            |
| Slot 2: Universal inputs |                     |            |
| Slot 3: Digital inputs   |                     |            |
| Slot 4: Maths            |                     |            |
| X Back                   |                     |            |
|                          |                     |            |
|                          |                     |            |
|                          |                     |            |
|                          |                     |            |
|                          |                     |            |
|                          |                     |            |
| ESC                      | Help                |            |
|                          |                     |            |

🕑 14 Visualizzazione del riavvio nel menu PROFINET

Durante il riavvio dell'interfaccia PROFINET, le impostazioni di connessione di **indirizzo IP**, **Subnet mask** e **Gateway** vengono impostate a 0 e il nome configurato in **Nome della stazione** viene impostato su -----. Dopo il riavvio, queste informazioni vengono nuovamente visualizzate in base ai dati configurati.

Questa procedura viene eseguita ad ogni riavvio dell'interfaccia PROFINET. Un riavvio può essere attivato dalle seguenti azioni:

- a) Adattamento alla nuova configurazione di slot/subslot
- b) Ricevimento del comando di riavvio interfaccia

c) Ricevimento del comando di ripristino interfaccia alle impostazioni di fabbrica2) Registro degli eventi:

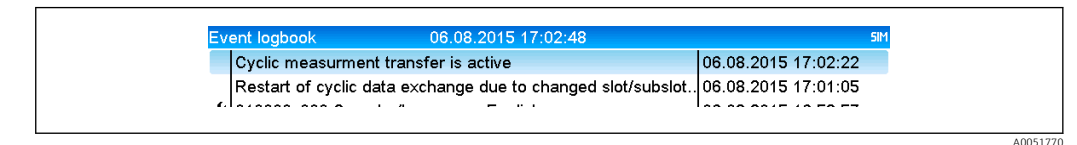

15 Visualizzazione del riavvio nel registro eventi

Il riavvio viene registrato nel registro eventi soltanto se è stato effettuato per un adattamento ad una nuova configurazione di slot/subslot.

### Visualizzazione della configurazione di slot/subslot nel dispositivo

Nel menu principale in **Diagnostica** → **PROFINET**, vengono visualizzati i sottomenu **Slot2:** ingressi universali, Slot3: ingressi digitali e Slot4: matematica:

| Q.7./PROFINET         MAC-Address       : 00-30-11-0F-AD-C4         IP address       : 000.000.000         Subnetmask       : 000.000.000         Gateway       : 000.000.000         Name of station       :         ► Slot 2: Universal inputs         ► Slot 3: Digital inputs         ► Slot 4: Maths         X Back | Q.T./PROFINET           MAC-Address         : 00-30-11-0F-AD-C4           IP address         : 000.000.000           Subnetmask         : 000.000.000           Gateway         : 000.000.000           Name of station         :           > Slot 2: Universal inputs           > Slot 3: Digital inputs           > Slot 4: Maths           X Back |                          |                    | _ |
|----------------------------------------------------------------------------------------------------|----------------------------------------------------------------------------------------------------|--------------------------|--------------------|---|
| MAC-Address       : 00-30-11-0F-AD-C4         IP address       : 000.000.000         Subnetmask       : 000.000.000         Gateway       : 000.000.000         Name of station       :         > Slot 2: Universal inputs         > Slot 4: Maths         X Back                                                        | MAC-Address       : 00-30-11-0F-AD-C4         IP address       : 000.000.000         Subnetmask       : 000.000.000         Gateway       : 000.000.000         Name of station       :         > Slot 2: Universal inputs         > Slot 3: Digital inputs         > Slot 4: Maths         X Back                                                   | પુ //PROFINET            |                    |   |
| IP address : 000.000.000<br>Subnetmask : 000.000.000<br>Gateway : 000.000.000<br>Name of station :<br>Slot 2: Universal inputs<br>Slot 3: Digital inputs<br>Slot 4: Maths<br>X Back                                                                                                    | IP address : 000.000.000<br>Subnetmask : 000.000.000<br>Gateway : 000.000.000<br>Name of station :<br>Slot 2: Universal inputs<br>Slot 3: Digital inputs<br>Slot 4: Maths<br>X Back                                                                                                    | MAC-Address              | :00-30-11-0F-AD-C4 |   |
| Subnetmask       : 000.000.000         Gateway       : 000.000.000         Name of station       :         Slot 2: Universal inputs         Slot 3: Digital inputs         Slot 4: Maths         X Back                                                                                                    | Subnetmask <th::000.000.000< th="">Gateway<td:000.000.000< td="">Name of station<td:< td="">&gt; Slot 2: Universal inputs&gt; Slot 3: Digital inputs&gt; Slot 4: MathsX Back</td:<></td:000.000.000<></th::000.000.000<>                                                                                                    | IP address               | : 000.000.000      |   |
| Gateway       : 000.000.000         Name of station       :         Slot 2: Universal inputs         Slot 3: Digital inputs         Slot 4: Maths         X Back                                                                                                    | Gateway       : 000.000.000         Name of station       :         Slot 2: Universal inputs       .         Slot 3: Digital inputs       .         Slot 4: Maths       X Back                                                                                                    | Subnetmask               | : 000.000.000.000  |   |
| Name of station :<br>Slot 2: Universal inputs<br>Slot 3: Digital inputs<br>Slot 4: Maths<br>X Back                                                                                                    | Name of station :<br>Slot 2: Universal inputs<br>Slot 3: Digital inputs<br>Slot 4: Maths<br>X Back                                                                                                    | Gateway                  | : 000.000.000.000  |   |
| <ul> <li>Slot 2: Universal inputs</li> <li>Slot 3: Digital inputs</li> <li>Slot 4: Maths</li> <li>X Back</li> </ul>                                                                                                    | <ul> <li>Slot 2: Universal inputs</li> <li>Slot 3: Digital inputs</li> <li>Slot 4: Maths</li> <li>X Back</li> </ul>                                                                                                    | Name of station          | :                  |   |
| <ul> <li>Slot 3: Digital inputs</li> <li>Slot 4: Maths</li> <li>X Back</li> </ul>                                                                                                    | <ul> <li>Slot 3: Digital inputs</li> <li>Slot 4: Maths</li> <li>X Back</li> </ul>                                                                                                    | Slot 2: Universal inputs |                    |   |
| ► Slot 4: Maths<br>X Back                                                                                                    | ► Slot 4: Maths<br>X Back                                                                                                    | Slot 3: Digital inputs   |                    |   |
| X Back                                                                                                    | X Back                                                                                                    | Slot 4: Maths            |                    |   |
|                                                                                                    |                                                                                                    | X Back                   |                    |   |
|                                                                                                    |                                                                                                    |                          |                    |   |
|                                                                                                    |                                                                                                    |                          |                    |   |
|                                                                                                    |                                                                                                    |                          |                    |   |
|                                                                                                    |                                                                                                    |                          |                    |   |
|                                                                                                    |                                                                                                    |                          |                    |   |
|                                                                                                    |                                                                                                    | ESC                      | Help               |   |
| ESC Help                                                                                                    | ESC Help                                                                                                    |                          |                    |   |
| ESC Help                                                                                                    | ESC Help                                                                                                    |                          |                    |   |

🖻 16 Configurazione PROFINET del trasferimento ciclico di dati

Questi sottomenu mostrano la configurazione correntemente impiegata (trasferimento ciclico di dati attivo) o l'ultima salvata (trasferimento ciclico di dati non attivo). La struttura dei sottomenu è sempre la stessa e si differenzia soltanto per il numero di subslot visualizzati, che corrisponde al numero di ingressi/canali.

- Sottomenu Slot 2: ingressi universali Ingressi universali disponibili: 1-40 Subslot visualizzati: 1-40
- Sottomenu Slot 3: ingressi digitali Ingressi digitali disponibili: 1-20 Subslot visualizzati: 1-20
- Sottomenu Slot 4: matematica Canali matematici disponibili: 1-12 Subslot visualizzati: 1-12

Di seguito viene descritta la visualizzazione sulla base dei canali matematici:

| Subslot 1  | : 0×01000001                          |  |
|------------|---------------------------------------|--|
| Subslot 2  | : 0×01000002                          |  |
| Subslot 3  | : 0×01000003                          |  |
| Subslot 4  | : 0×01000004                          |  |
| Subslot 5  | : 0×01000005                          |  |
| Subslot 6  | : 0×01000006                          |  |
| Subslot 7  | :                                     |  |
| Subslot 8  | :                                     |  |
| Subslot 9  | :                                     |  |
| Subslot 10 | ·                                     |  |
| Subslot 11 | ·                                     |  |
| Subslot 12 | · · · · · · · · · · · · · · · · · · · |  |
| X Back     |                                       |  |
|            |                                       |  |
|            |                                       |  |
| ESC        | Help                                  |  |

🖻 17 Visualizzazione della configurazione dei canali matematici

A005177

Come mostrato nel grafico precedente, il sottomenu è diviso in due aree:

- A sinistra: specifica del subslot = numero del canale (in questo case il canale matematico)
- A destra: specifica del numero di identificazione del sottomodulo configurato. Se viene visualizzato ------ anziché il numero di identificazione del sottomodulo, significa che il subslot o l'ingresso/canale non rientrano nel trasferimento ciclico dei dati. Durante il trasferimento ciclico dei dati, vengono ricevuti/trasmessi soltanto i valori di subslot o ingressi/canali che sono stati configurati con un corrispondente numero di identificazione del sottomodulo.

# 2.2.5 Verifica dell'eventuale attivazione del trasferimento ciclico dei dati

È possibile controllare se il dispositivo esegue il trasferimento ciclico dei dati nel menu principale in **Diagnostica**  $\rightarrow$  **Registro eventi**:

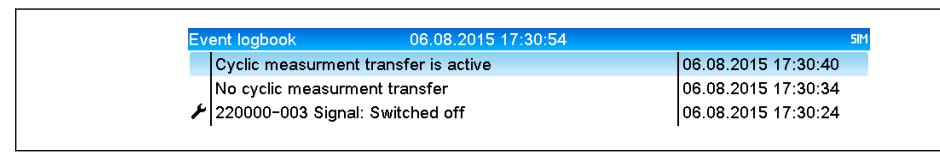

🖻 18 🛛 Il dispositivo esegue uno scambio ciclico di dati

Qui viene inserito il messaggio **Il trasferimento ciclico dei dati è attivo** quando il dispositivo passa al trasferimento ciclico dei dati con un controllore PROFINET. Al termine del trasferimento ciclico dei dati, viene visualizzato il messaggio **Nessun trasferimento ciclico dei dati**.

## 2.3 Trasferimento aciclico dati

### 2.3.1 Trasferimento di testi

I testi possono essere salvati nell'elenco degli eventi del dispositivo. La lunghezza massima è di 40 caratteri. Se il testo supera i 40 caratteri, l'accesso di scrittura viene bloccato e viene visualizzato un messaggio di errore. I testi devono essere scritti tramite **Slot 0**  $\rightarrow$  **SubSlot 1**  $\rightarrow$  **Index 1**.

Dopo la corretta scrittura del testo, questo viene inserito nel registro eventi:

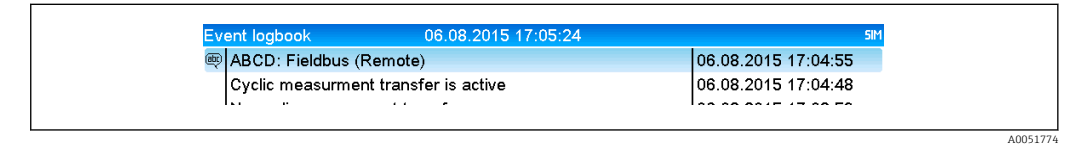

■ 19 Inserimento di un testo nel registro eventi

La figura sopra mostra che il testo **ABCD** è stato scritto correttamente.

### 2.3.2 Dati batch

I batch possono essere avviati e arrestati. È anche possibile impostare nome del batch, identificativo del batch, numero di batch e contatore preimpostato per l'arresto del batch. La lunghezza massima dei testi (ASCII) è di 30 caratteri. Se il testo supera i 30 caratteri, l'accesso di scrittura viene bloccato e viene visualizzato un messaggio di errore.

| Funzione | Descrizione            | Dati                                     |
|----------|------------------------|------------------------------------------|
| 0x01     | Avvio batch            | Batch da 1 a 4, ID, nome                 |
| 0x02     | Arresto batch          | Batch da 1 a 4, ID, nome                 |
| 0x03     | Identificativo batch   | Batch da 1 a 4, testo (30 caratteri max) |
| 0x04     | Nome batch             | Batch da 1 a 4, testo (30 caratteri max) |
| 0x05     | Numero batch           | Batch da 1 a 4, testo (30 caratteri max) |
| 0x06     | Contatore preimpostato | Batch da 1 a 4, testo (8 caratteri max)  |

La funzione e i parametri devono essere scritti tramite Slot  $0 \rightarrow$  SubSlot $1 \rightarrow$  Index 2:

### Avvio di un batch

Se è attiva la funzione di amministrazione utente, occorre trasmette un ID (8 caratteri max) e un nome (20 caratteri max). ID e nome devono essere separati da un punto e virgola ','.

Esempio: Avvio batch 2

| Byte | 0    | 1  |
|------|------|----|
|      | funz | N. |
|      | 1    | 2  |

Il comando **Batch 2 avviato** viene salvato nell'elenco eventi. Questo messaggio viene anche visualizzato per pochi secondi sullo schermo.

### Conclusione di un batch

Se è attiva la funzione di amministrazione utente, occorre trasmette un ID (8 caratteri max) e un nome (20 caratteri max). ID e nome devono essere separati da un punto e virgola ','.

# Esempio: conclusione del batch 2, amministrazione utente attiva (ID: "IDSPS", nome "RemoteX")

| Byte | 0    | 1  | 2  | 3   | 4   | 5   | 6   | 7      | 8   | 9   | 10  | 11  | 12 | 13  | 14  |
|------|------|----|----|-----|-----|-----|-----|--------|-----|-----|-----|-----|----|-----|-----|
|      | funz | N. | 49 | 44  | 53  | 50  | 53  | 3B     | 52  | 65  | 6D  | 6F  | 74 | 65  | 58  |
|      | 2    | 2  | Т  | 'D' | 'S' | 'P' | 'S' | ы<br>, | 'R' | 'e' | 'm' | 'o' | ť  | 'e' | 'X' |

Il messaggio **Batch 2 terminato** e **Remote (IDSPS)** viene salvato nell'elenco eventi. Questo messaggio viene anche visualizzato per pochi secondi sullo schermo.

### Impostazione dell'identificativo batch

Configurabile soltanto se il batch non è ancora stato avviato. Non deve essere configurato se questo non è previsto dalle impostazioni del dispositivo (Accesso diretto 490005).

Esempio: designazione batch "Identifier" per batch 2

| Byte | 0    | 1  | 2  | 3   | 4   | 5   | 6  | 7   | 8  | 9   | 10  | 11  |
|------|------|----|----|-----|-----|-----|----|-----|----|-----|-----|-----|
|      | funz | N. | 49 | 64  | 65  | 6E  | 74 | 69  | 66 | 69  | 65  | 72  |
|      | 3    | 2  | Т  | 'd' | 'e' | 'n' | ٣  | 'i' | f  | 'ï' | 'e' | 'r' |

### Impostazione del nome del batch

Configurabile soltanto se il batch non è ancora stato avviato. Non deve essere configurato se questo non è previsto dalle impostazioni del dispositivo (Accesso diretto 490006).

### Esempio: nome batch "Name" per batch 2

| Byte | 0    | 1  | 2   | 3   | 4   | 5   |
|------|------|----|-----|-----|-----|-----|
|      | funz | N. | 4E  | 61  | 6D  | 65  |
|      | 4    | 2  | 'N' | 'a' | 'm' | 'e' |

#### Impostazione del numero del batch

Configurabile soltanto se il batch non è ancora stato avviato. Non deve essere configurato se questo non è previsto dalle impostazioni del dispositivo (Accesso diretto 490007).

#### Esempio: numero batch "Num" per batch 2

| Byte | 0    | 1  | 2   | 3   | 4   |
|------|------|----|-----|-----|-----|
|      | funz | N. | 4E  | 75  | 6D  |
|      | 4    | 2  | 'N' | 'u' | 'm' |

#### Impostazione del contatore preimpostato

Configurabile soltanto se il batch non è ancora stato avviato. Non deve essere configurato se questo non è previsto dalle impostazioni del dispositivo (Accesso diretto 490008).

- 8 caratteri max (compresi '.', 'E', '-')
- È ammessa la funzione esponenziale; non si deve superare il campo di valori ammessi, es. **1.23E-2** = 0.0123 decimale
- Solo numeri positivi
- Campo massimo valori: 0 99999999

Esempio: preimpostare il contatore a 12.345 per il batch 2

| Byte | 0    | 1  | 2   | 3   | 4   | 5   | 6   | 7   | 8   | 9   |
|------|------|----|-----|-----|-----|-----|-----|-----|-----|-----|
|      | funz | N. | 31  | 32  | 2E  | 33  | 34  | 35  | 36  | 37  |
|      | 6    | 2  | ,1' | ,2' | ,.' | ,3' | ,4' | ,5' | ,6' | ,7' |

#### Lettura dello stato del batch

Qui è possibile leggere lo stato di ciascun batch e dell'ultima comunicazione. Dallo Slot  $0 \rightarrow$  SubSlot  $1 \rightarrow$  Index 2 si devono leggere 6 byte.

#### Esempio: batch 2 avviato, stato comunicazione "OK"

| Byte | 0 | 1             | 2                | 3                | 4                | 5                |
|------|---|---------------|------------------|------------------|------------------|------------------|
|      |   | Stato<br>com. | Stato<br>batch 1 | Stato<br>batch 2 | Stato<br>batch 3 | Stato<br>batch 4 |
|      | 0 | 0             | 0                | 1                | 0                | 0                |

Se, ad esempio, nonostante il batch sia già in corso si assegna un numero di batch, il byte 1 avrà il valore 0x03.

Stato comunicazione:

0: OK

- 1: Non tutti i dati richiesti sono stati trasmessi (dati obbligatori)
- 2: Nessun utente responsabile ha effettuato il log

- 3: Batch già in corso
- 4: Batch non configurato
- 5: Batch controllato da ingresso di controllo
- 7: Numero automatico batch attivo
- 9: Errore, il testo conteneva caratteri non visualizzabili, testo troppo lungo, numero batch errato, numero funzione fuori campo

### 2.3.3 Relè

È possibile impostare i relè, se questi sono stati impostati su **Remote** nelle impostazioni del dispositivo. I parametri devono essere scritti tramite **Slot 0**  $\rightarrow$  **SubSlot 1**  $\rightarrow$  **Index 3**.

### Impostazioni dei relè

### Esempio: impostazione del relè 6 su stato attivo

| Byte | 0       | 1     |
|------|---------|-------|
|      | N. relè | Stato |
|      | 6       | 1     |

### Lettura dello stato dei relè

Legge lo stato di ciascun relè. Il bit 0 corrisponde al relè 1. Dallo Slot  $0 \rightarrow$  SubSlot  $1 \rightarrow$  Index 3 si devono leggere 2 byte.

### Esempio: relè 1 e relè 6 in stato attivo

| Byte | 0                  | 1              |
|------|--------------------|----------------|
|      | Relè 12-9<br>(hex) | Relè 1-8 (hex) |
|      | 0                  | 0x21           |

### 2.3.4 Modifica dei valori di soglia

È possibile modificare i valori di soglia. La funzione e i parametri devono essere scritti tramite **Slot 0 → SubSlot1 → Index 4**.

| Funzione | Descrizione               | Dati                                  |
|----------|---------------------------|---------------------------------------|
| 1        | Inizializzazione          |                                       |
| 2        | Accetta valori di soglia  |                                       |
| 3        | Modifica valori di soglia | Numero valore di soglia, valore [;dt] |
| 5        | Fornisce il motivo        | Testo del motivo                      |

Per modificare i valori di soglia, occorre seguire la seguente procedura:

- 1. Inizializzare la modifica dei valori di soglia.
- 2. Modificare i valori di soglia.
- 3. Indicare il motivo della modifica.
- 4. Accettare i valori di soglia.

Le modifiche a partire dall'ultima inizializzazione possono essere annullate con una nuova inizializzazione.

### Inizializzazione di una modifica a valori di soglia

Questo prepara il dispositivo per le modifiche ai valori di soglia.

| Byte | 0    | 1                      |
|------|------|------------------------|
|      | Funz | Byte di<br>riempimento |
|      | 1    | 2A                     |

#### Modifica dei valori di soglia

Questa funzione modifica un valore di soglia nel dispositivo, senza però accettarlo. Esempi:

| Funz | Valore di soglia | Dati     | Significato                                                                                           |
|------|------------------|----------|----------------------------------------------------------------------------------------------------|
| 3    | 1                | 5.22;;60 | Valore di soglia 1 su 5.22, nessun intervallo, ritardo 60 s                                           |
| 3    | 2                | 5.34     | Valori di soglia 2 su 5.34                                                                            |
| 3    | 3                | ;;10     | Valori di soglia 3, ritardo a 10                                                                      |
| 3    | 4                | 20;;;50  | Valore di soglia 4, in banda/fuori banda valore di soglia inferiore 20, valore di soglia superiore 50 |

# Esempio: modifica del valore di soglia 1 (valore di soglia superiore per ingresso universale) a 90.5

| Byte | 0    | 1                   | 2   | 3   | 4               | 5   |
|------|------|---------------------|-----|-----|-----------------|-----|
|      | Funz | Valore<br>di soglia | 39  | 30  | 2E              | 35  |
|      | 3    | 1                   | ,9' | ,0' | ,. <sup>'</sup> | ,5' |

# Esempio: modifica del valore di soglia 3 (gradiente per ingresso universale) a 5.7 entro 10 secondi

| Byte | 0                | 1                       | 2   | 3   | 4   | 5         | 6           | 7   | 8   |
|------|------------------|-------------------------|-----|-----|-----|-----------|-------------|-----|-----|
|      | <b>Funz</b><br>F | Valor<br>e di<br>soglia | 35  | 2E  | 37  | 3B        | 3B          | 31  | 30  |
|      | 3                | 3                       | ,5' | ,.' | ,7' | ,.'<br>,; | ,; <b>'</b> | ,1' | ,0' |

#### Indicazione del motivo per la modifica del valore di soglia

Prima di salvare la modifica del valore di soglia, è possibile inserire il motivo di tale modifica, che viene salvato nell'elenco eventi. Se non viene indicato alcun motivo, nell'elenco eventi viene inserito il messaggio "I valori di soglia sono stati modificati".

I testi (secondo la tabella ASCII) possono essere trasmessi. La lunghezza massima di un testo è di 30 caratteri. Se il testo supera i 30 caratteri, l'accesso di scrittura viene bloccato e viene visualizzato un messaggio di errore.

| Byte | 0    | 1                      | 2n    |
|------|------|------------------------|-------|
|      | Funz | Byte di<br>riempimento | Testo |
|      | 5    | 2A                     |       |

### Accettazione dei valori di soglia

Questa funzione viene usata per accettare i valori di soglia modificati nel dispositivo e salvarli nelle impostazioni del dispositivo.

| Byte | 0    | 1                      |
|------|------|------------------------|
|      | Funz | Byte di<br>riempimento |
|      | 2    | 2A                     |

### Lettura dello stato di esecuzione

Qui è possibile leggere lo stato della funzione dell'ultimo valore di soglia. Dallo Slot  $0 \rightarrow$  SubSlot  $1 \rightarrow$  Index 4 si deve leggere 1 byte.

Esempio: indirizzo a funzione errata

| Byte | 0          |
|------|------------|
|      | Stato com. |
|      | 1          |

Stato comunicazione:

- 0: OK
- 1: Numero funzione o numero valore di soglia errati
- 2: Dati mancanti
- 3: Valore di soglia non attivo
- 4: Gradiente  $\rightarrow$  due valori
- 5: Funzione attualmente non possibile
- 9: Errore

# 3 Ricerca guasti

- È installato un modulo PROFINET?
- La connessione Ethernet tra dispositivo e controllore è corretta?
- Si sta utilizzando il file GSD corretto?
- Slot e Subslot sono correttamente configurati?

## 4 Elenco di abbreviazioni/definizioni dei termini

| Modulo<br>PROFINET: | il modulo plug-in PROFINET che è collegato al lato anteriore del<br>dispositivo. |
|---------------------|----------------------------------------------------------------------------------|
| Controllore         | tutti gli strumenti, quali PLC, schede plug-in di PC, ecc. che eseguono una      |
| PROFINET:           | funzione controllore PROFINET.                                                   |

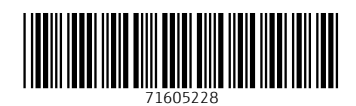

www.addresses.endress.com

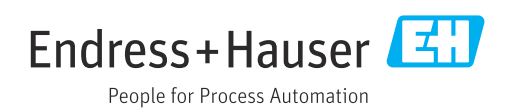